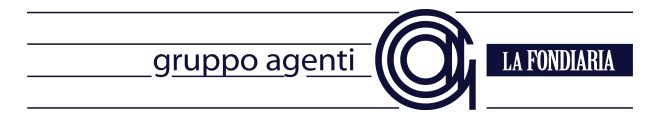

## Configurazione programma di posta elettronica per scaricare i messaggi del proprio indirizzo nome.cognome@gafondiaria.it

#### Introduzione

Il documento fornirà le informazioni per configurare i programmi di posta elettronica Outlook Professional e Thunderbird per scaricare i messaggi presenti nella casella di posta elettronica fornita dal Gruppo Agenti La Fondiaria.

#### Avvertenze

Sebbene il provider ARUBA Spa, che fornisce i servizi di posta al Gruppo Agenti, offra un ottimo sistema antivirus/antispam, chiediamo la collaborazione degli utenti al fine di mantenere "pulito" il traffico dei messaggi sulle caselle di posta; vi preghiamo, quindi, di verificare lo stato del sistema antivirus sui computer che avranno accesso alle caselle di posta nome.cognome@gafondiaria.it.

Grazie per la collaborazione.

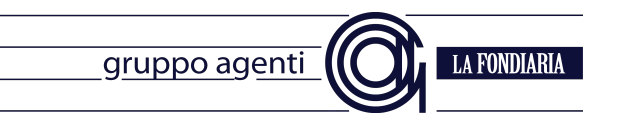

## Parametri

| Tipo Servizio                         | POP3                                                                                                    |  |  |
|---------------------------------------|----------------------------------------------------------------------------------------------------|--|--|
| Server della posta in ingresso (POP3) | pop.gafondiaria.it                                                                                                    |  |  |
| Nome utente                           | nome.cognome@gafondiaria.it                                                                                                    |  |  |
| Password                              | La password riservata inviata mezzo posta ordinaria.<br>Se si fosse smarrito il documento vi invitiamo a<br>visitare il sito <u>http://intranet.gafondiaria.it</u> ed accedere<br>al profilo personale ove recuperare la password |  |  |

| Tipo Servizio                | SMTP                                                                                                    |  |  |
|------------------------------|----------------------------------------------------------------------------------------------------|--|--|
| Server della posta in uscita | smtp.gafondiaria.it                                                                                                    |  |  |
| Nome utente                  | nome.cognome@gafondiaria.it                                                                                                    |  |  |
| Password                     | La password riservata inviata mezzo posta ordinaria.<br>Se si fosse smarrito il documento vi invitiamo a<br>visitare il sito <u>http://intranet.gafondiaria.it</u> ed accedere<br>al profilo personale ove recuperare la password |  |  |

# Configurazione di Outlook Professional (programma contenuto nel pacchetto Microsoft Office)

#### Avvertenza

Qualora non si possedesse tale programma, si invita alla consultazione della configurazione del programma Thunderbird.

#### Procedura

- Avviare il programma, nell'esempio è utilizzato il programma versione 2010 (molto diffuso), per la versione 2007 o versioni successive vi sono solo alcune variazioni grafiche, per le versioni precedenti riferirsi al proprio tecnico
- 2. Andare su file

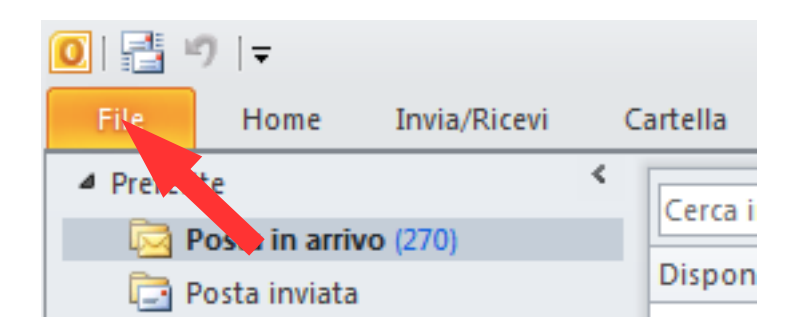

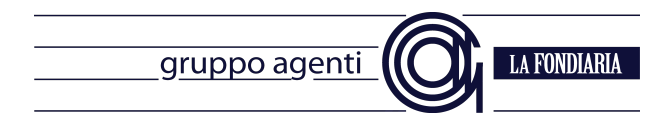

## 3. Cliccare su Aggiungi Account

| 1 🗄 🤊 🖙                              | Posta in arrivo Microsoft Outlook |
|--------------------------------------|-----------------------------------|
| File Home Invi                       | a/Ricevi Cartella Visualizza      |
| 🔣 Salva con nome<br>🏨 Salva allegati | Informazioni account              |
| Informazioni                         | POP/SMTP                          |
| Apri                                 | 🖶 Aggiungi account                |

4. Si aprirà una finestra nella quale si dovrà scegliere la **configurazione manuale**, cliccare poi su avanti

| Account di posta elettronic     | a                                                              |  |
|---------------------------------|----------------------------------------------------------------|--|
| Nome:                           |                                                                |  |
|                                 | Esempio: Alice Ciccu                                           |  |
| Indirizzo di posta elettronica: |                                                                |  |
|                                 | Esempio; ciccu@contoso.com                                     |  |
| Password:                       |                                                                |  |
| Conferma password:              |                                                                |  |
|                                 | Digitare la password fornita dal provider di servizi Internet. |  |
| 5M5                             |                                                                |  |
|                                 |                                                                |  |
| Configura manualmente le        | impostazioni del server o tipi di server aggiuntivi            |  |

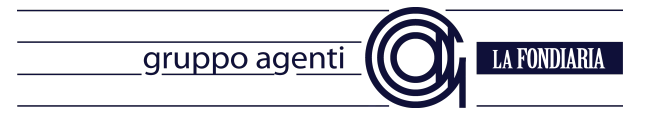

5. La seconda schermata richiederà quale tipo di configurazione attuare, scegliere **Posta Elettronica Internet**, cliccare poi su avanti

| Aggiunta nuovo account                                                                                                    |   |
|----------------------------------------------------------------------------------------------------|---|
| Scegliere il servizio                                                                                                    | × |
| <ul> <li>Posta elettronica Internet</li> <li>Posta elettronica internet</li> <li>Posta elettronica internet</li> <li>Micro oft Exchange o servizio compatibile</li> <li>Connetti caccedi ai messaggi di posta elettronica, al calendario, ai contatti, ai fax e ai messaggi vocali.</li> </ul> |   |
|                                                                                                    |   |

6. Immettere i dati

| Cambia account                                          |                                                       |       |                                                              |
|---------------------------------------------------------|-------------------------------------------------------|-------|--------------------------------------------------------------|
| Impostazioni posta elettr<br>Tutte le seguenti imposta: | onica Internet<br>zioni sono necessarie per il funzio | namen | to dell'account di posta elettronica.                        |
| Informazioni utente                                     |                                                       |       | Prova impostazioni account                                   |
| Nome:                                                   | Nome Cognome                                          | Α     | Dopo aver immesso le informazioni richieste, è consigliabile |
| Indirizzo posta elettronica:                            | iome.cognome@gafondiaria.it                           | В     | necessaria la connessione di rete.                           |
| Informazioni server                                     |                                                       |       | Prove investoriari annuat                                    |
| Tipo account:                                           | POP3 👻                                                | С     | Prova impostazioni account                                   |
| Server posta in arrivo:                                 | pop.gafondiaria.it                                    | D     | Prova impostazioni account facendo clic su Avanti            |
| Server posta in uscita (SMTP):                          | smtp.gafondiaria.it                                   | E     |                                                              |
| Informazioni accesso                                    |                                                       |       |                                                              |
| Nome utente:                                            | nome.cognome@gafondiaria.i                            | F     |                                                              |
| Password:                                               | ******                                                | G     |                                                              |
| V M                                                     | emorizza password                                     |       |                                                              |
| Richiedi accesso con autenti<br>(SPA)                   | cazione password di protezione                        |       | Altre impostazioni                                           |
|                                                         |                                                       |       | < Indietro Avanti > Annulla                                  |

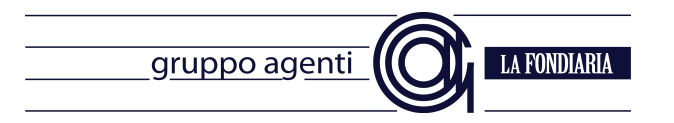

#### I parametri da immettere sono quelli indicati nella sezione Parametri, di seguito un esempio

| Casella A (il proprio nome)                                            | Es: Mario Rossi                                                                                                    |
|------------------------------------------------------------------------|----------------------------------------------------------------------------------------------------|
| Casella B (l'indirizzo di posta elettronica)                           | Es: mario.rossi@gafondiaria.it                                                                                                    |
| Casella C (Tipo server – POP3)                                         | POP3                                                                                                    |
| Casella D (indirizzo del server)                                       | pop.gafondiaria.it                                                                                                    |
| Casella E (indirizzo del server di posta in uscita)                    | Es: smtp.gafondiaria.it                                                                                                    |
| Casella F (nome utente – il proprio indirizzo<br>di posta elettronica) | Es: mario.rossi@gafondiaria.it                                                                                                    |
| Casella G (la password)                                                | La password riservata inviata mezzo posta<br>ordinaria. Se si fosse smarrito il documento vi<br>invitiamo a visitare il sito<br>http://intranet.gafondiaria.it ed accedere al<br>profilo personale ove recuperare la password |

Cliccare su "Altre impostazioni" per impostare la password per l'invio della posta tramite smtp.gafondiaria.it

| Cambia account                                           |                                                       |                                                              |
|----------------------------------------------------------|-------------------------------------------------------|--------------------------------------------------------------|
| Impostazioni posta elettro<br>Tutte le seguenti impostaz | onica Internet<br>ioni sono necessarie per il funzior | namento dell'account di posta elettronica.                   |
| Informazioni utente                                      |                                                       | Prova impostazioni account                                   |
| Nome:                                                    | Nome Cognome                                          | Dopo aver immesso le informazioni richieste, è consigliabile |
| Indirizzo posta elettronica:                             | iome.cognome@gafondiaria.it                           | necessaria la connessione di rete.                           |
| Informazioni server                                      |                                                       | Prova impostazioni account                                   |
| Tipo account:                                            | POP3 👻                                                | Prova impostazioni account                                   |
| Server posta in arrivo:                                  | pop.gafondiaria.it                                    | Prova impostazioni account facendo clic su Avanti            |
| Server posta in uscita (SMTP):                           | smtp.gafondiaria.it                                   |                                                              |
| Informazioni accesso                                     |                                                       |                                                              |
| Nome utente:                                             | nome.cognome@gafondiaria.i                            |                                                              |
| Password:                                                | ******                                                |                                                              |
| 📝 Me                                                     | emorizza password                                     |                                                              |
| Richiedi accesso con autentio<br>(SPA)                   | cazione password di protezione                        | Altre impostazioni                                           |
|                                                          |                                                       | < Indietro Avanti > Ann                                      |

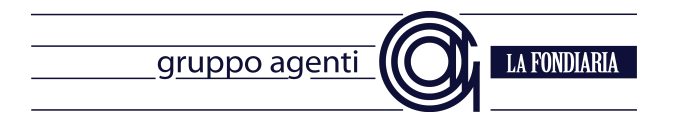

8. Impostare la password per l'invio della mail

| Impostazioni posta elettronica Internet                                 | x |
|-------------------------------------------------------------------------|---|
| Generale Server della posta in uscita Connessione Impostazioni avanzate | 1 |
| ☑ Il server della posta in uscita (SMTP) richiede l'autenticazione A    |   |
| O Utilizza le stesse impostazioni del server della posta in arrivo      |   |
| C Accedi con                                                            |   |
| Nome utente:                                                            |   |
| Password:                                                               |   |
| ✓ Memorizza password                                                    |   |
| Richiedi autenticazione password di protezione (SPA)                    |   |
| Accedi al server della posta in arrivo prima di inviare i messaggi      |   |
|                                                                         |   |
|                                                                         |   |
|                                                                         |   |
|                                                                         |   |
|                                                                         |   |
|                                                                         |   |
|                                                                         |   |
|                                                                         |   |
|                                                                         |   |
| OK                                                                      | • |
|                                                                         |   |
|                                                                         |   |

(A) Impostare il segno di spunta sulla voce "Il server della posta in uscita (SMTP) richiede l'autenticazione"

(B) Scegliere l'opzione "Utilizza le stesse impostazioni del server della posta in arrivo"

#### Cliccare su OK

Tornati sulla finestra della configurazione principale, premere avanti e poi fine

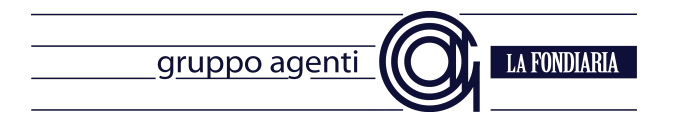

## Configurazione di Thunderbird (programma liberamente distribuito)

#### Avvertenza

Qualora non lo si avesse, scaricarlo all'indirizzo (programma per Windows) http://download.mozilla.org/?product=thunderbird-24.5.0&os=win&lang=it

Per altri sistemi operativi (Mac OS X e Linux), fare riferimento alla pagina http://www.mozillaitalia.org/home/download/#thunderbird

Installare il programma seguendo le istruzioni riportate a video.

- 1. Avviare il programma
- 2. Si presenterà una schermata che offre alcune opzioni, selezionare il pulsante in basso a sinistra "Saltare questo passaggio e configurare un indirizzo esistente"

| Il tuo nome o soprannome                                                                                                   | Cerca                                                                                                    |
|----------------------------------------------------------------------------------------------------|----------------------------------------------------------------------------------------------------|
| hunderbird è grado di offrire un nuovo account d<br>rovider. Per cominciare è sufficente inserire non                      | i posta elettronica in collaborazione con diversi<br>ne e cognome, o qualsiasi altra parola che si desider                              |
| gandi.net                                                                                                    |                                                                                                    |
|                                                                                                    |                                                                                                    |
|                                                                                                    |                                                                                                    |
|                                                                                                    |                                                                                                    |
|                                                                                                    |                                                                                                    |
| termini di ricerca utilizzati sono inviati a Mozilla                                                                       | (Informativa sulla privacy) ed a fornitori di email terzi                                                                               |
| termini di ricerca utilizzati sono inviati a Mozilla<br>andi.net ( <u>Informativa sulla privacy</u> , <u>Condizioni di</u> | ( <u>Informativa sulla privacy</u> ) ed a fornitori di email terzi<br><u>utilizzo del servizio</u> ) per trovare indirizzi disponibili. |

Pagina 7/11

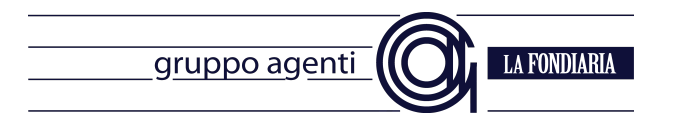

#### 3. Compilare i campi presentati

| Impostazione acco        | ount di posta             |                                  |
|--------------------------|---------------------------|----------------------------------|
|                          |                           |                                  |
| <u>N</u> ome:            | Nome Cognome              | 📉 me da visualizzare             |
| <u>I</u> ndirizzo email: | nome.cognome@gafond       | В                                |
| Password:                | •••••                     | С                                |
|                          | Ricorda pass <u>w</u> ord |                                  |
|                          |                           |                                  |
|                          |                           |                                  |
|                          |                           |                                  |
|                          |                           |                                  |
|                          |                           |                                  |
|                          |                           |                                  |
|                          |                           |                                  |
|                          |                           |                                  |
|                          |                           |                                  |
| <u>R</u> egistrare un n  | iuovo account             | <u>C</u> ontinua <u>A</u> nnulla |
|                          |                           |                                  |
|                          |                           |                                  |

#### I parametri da immettere sono quelli indicati nella sezione Parametri, di seguito un esempio

| Casella A (il proprio nome)                  | Es: Mario Rossi                                                                                                    |
|----------------------------------------------|----------------------------------------------------------------------------------------------------|
| Casella B (l'indirizzo di posta elettronica) | Es: mario.rossi@gafondiaria.it                                                                                                    |
| Casella C (la password)                      | La password riservata inviata mezzo posta<br>ordinaria. Se si fosse smarrito il documento vi<br>invitiamo a visitare il sito<br><u>http://intranet.gafondiaria.it</u> ed accedere al<br>profilo personale ove recuperare la password |

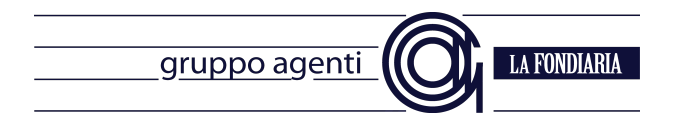

4. Si presenterà una schermata che cerca di configurare automaticamente la casella, **premere prima interrompi e poi configurazione mauale** 

| Impostazione acco        | ount di posta             |                                                              | × |
|--------------------------|---------------------------|--------------------------------------------------------------|---|
|                          |                           |                                                              |   |
| <u>N</u> ome:            | Nome Cognome              | Nome da visualizzare                                         |   |
| <u>I</u> ndirizzo email: | nome.cognome@gafond       |                                                              |   |
| Password:                | •••••                     |                                                              |   |
|                          | Ricorda pass <u>w</u> ord |                                                              |   |
|                          |                           |                                                              |   |
|                          |                           |                                                              |   |
|                          |                           |                                                              |   |
| Ricerca in cors          | so dei parametri di con   | ligurazione dal fornitore di posta elettronica 🥥             |   |
|                          |                           |                                                              |   |
|                          |                           |                                                              |   |
|                          |                           |                                                              |   |
|                          |                           |                                                              |   |
|                          |                           |                                                              |   |
| Registrare un n          | uovo account Configu      | razione <u>m</u> anuale Int <u>ertemp</u> i Continua Annulla |   |
|                          |                           |                                                              |   |
|                          |                           |                                                              |   |
|                          |                           | $\sim 2$ 1                                                   |   |

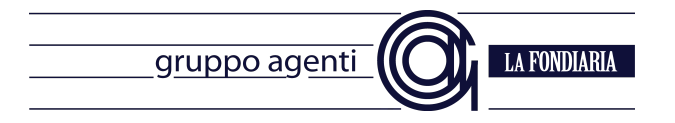

#### 5. Compilare i campi e poi premere fatto

| Impostazione acc         | ount di p   | osta                 |                       |          |       |   |         |          |                  |         | × |
|--------------------------|-------------|----------------------|-----------------------|----------|-------|---|---------|----------|------------------|---------|---|
|                          |             |                      |                       |          |       |   |         |          |                  |         |   |
| <u>N</u> ome:            | Nome Cog    | gnome                | Nome da visua         | lizzare  |       |   |         |          |                  |         |   |
| <u>I</u> ndirizzo email: | cognome(    | @gafondiari          | a.it                  |          |       |   |         |          |                  |         |   |
| <u>P</u> assword:        | •••••       | ••                   |                       |          |       |   |         |          |                  |         |   |
|                          | 🗹 Ricord    | la pass <u>w</u> oro |                       |          |       |   |         |          |                  |         |   |
|                          |             |                      |                       |          |       |   |         |          |                  |         |   |
|                          |             |                      |                       |          |       |   |         |          |                  |         |   |
|                          |             |                      |                       |          |       |   |         |          |                  |         |   |
|                          | A           | Nome                 | server <b>B</b>       |          | Porta | 2 | SSL D   |          | Autenticazione   |         |   |
| In entrata:              | POP3        | y pop.               | jafondiaria.it        |          | 110   | * | Nessuna | *        | Password normale | ~       |   |
| In uscita:               | SMTP        | F smtp.              | gafondiaria.it        | ~        | 25    | ~ | Nessuna | ~        | Password normale | ~       |   |
| Nome utente:             |             | nome                 | .cognome@gafondia     | ria.it   | G     |   | н       |          | - E              |         |   |
|                          |             |                      |                       |          |       |   |         |          |                  |         |   |
|                          |             |                      | -                     | _        |       |   | _       |          |                  |         |   |
| <u>R</u> egistrare un r  | nuovo accol |                      | ifigurazione avanzati | <u> </u> |       |   | Ries    | saminare | <u>Fatto</u>     | Annulla |   |
|                          |             |                      |                       |          |       |   |         |          |                  |         |   |
|                          |             |                      |                       |          |       |   |         |          |                  |         |   |

#### parametri da immettere sono quelli indicati nella sezione Parametri, di seguito un esempio

| Casella A (Tipo server – POP3)                                       | POP3                           |
|----------------------------------------------------------------------|--------------------------------|
| Casella B (indirizzo del server)                                     | pop.gafondiaria.it             |
| Casella C (porta del server della posta in ingresso)                 | 110                            |
| Casella D (utilizzo della crittografia)                              | nessuna                        |
| Casella E (autenticazione)                                           | Password normale               |
| Casella F (indirizzo del server di posta in uscita)                  | Es: smtp.gafondiaria.it        |
| Casella G (porta del server di posta in uscita)                      | Utilizzare la porta 25         |
| Casella H (crittografia nella comunicazione<br>SMTP)                 | nessuna                        |
| Casella I (password del server SMTP)                                 | Password normale               |
| Casella L (indicare il nome utente – la propria<br>casella di posta) | Es: mario.rossi@gafondiaria.it |

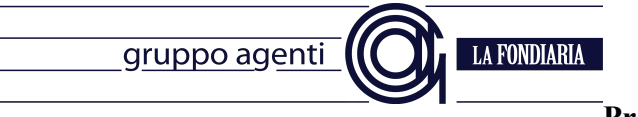

#### Premere Fatto

6. Poiché non viene utilizzata alcuna crittografia, verrà presentata una schermata di avviso, selezionare l'opzione "sono consapevole dei rischi" e poi "Fatto"

| Impostazione accou | int di posta                                                                                                    |  |
|--------------------|----------------------------------------------------------------------------------------------------|--|
|                    | Attenzione!                                                                                                    |  |
|                    | Impostazioni in entrata: pop.gafondiaria.it non usa alcun tipo di cifratura.<br>Dettagli tecnici<br>Impostazioni in uscita: smtp.provider.it non usa alcun tipo di cifratura.<br>Dettagli tecnici                                                                                      |  |
|                    | Thunderbird scaricherà la posta utilizzando questa configurazione. Tuttavia si<br>consiglia di contattare l'amministratore o il fornitore della casella di posta per<br>informarlo di questo collegamento non appropriato. Leggere le FAQ di Thunderbird<br>per maggiori informazioni. |  |
|                    | ✓ Sono consapevole dei rischi.       Can     Eatto       1                                                                                                    |  |